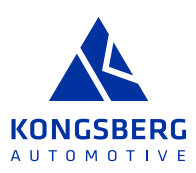

# **JAGGAER SUPPLIER USER MANUAL** ACCESS AND MANAGE RFQS IN SUPPLIER PORTAL

# THIS USER MANUAL GUIDES THE SUPPLIER ON HOW TO ACCESS, RESPOND TO AND MANAGE REQUESTS FOR QUOTATION (RFQS) IN THE JAGGAER SUPPLIER PORTAL.

# **1. ACCESS RFQ**

If your company is invited to an RFQ the defined contact person will receive an e-mail similar to the below:

#### JAGGAER: Invitation for RFQ: 639 Demo Case

Buyer Name <no-reply@jaggaer.com> To • I equila Sunrise

This sender no-reply@jaggaer.com is from outside your organization.

Dear Mr. Tequila Sunrise,

You have been invited to the following RFQ: 639 (1) - Demo Case Deadline for your reply: 2025-01-01 23:59 (Europe/Berlin)

Please reply to the RFQ using the Supplier Portal. Link: <u>https://demo.app11.jaggaer.com/rfq/index.php?lang=eng&controller=quote&type=rfq&id=144705&cid=52226&pp\_login=1</u>

Please use your Supplier Portal access data to log in: Username: tequilasunrise

If you have any questions please do not hesitate to contact us.

Kind Regards,

Buyer Name Global Purchasing Kongsberg Automotive E-Mail: <u>Elisabeth.Althen@ka-group.com</u>

This is an automatically generated e-mail from Jaggaer, which cannot be replied to.

#### Click on the log-in link in the e-mail.

If you are already logged in to the Portal, you will come directly to the RFQ **Participation** page. If you are not logged-in you will first come to the Jaggaer log-in page:

https://app11.jaggaer.com/portal/kongsberg/

In the log-in page, enter your email address as username. If you do not have an account in the Portal, there is a temporary username and password in the e-mail.

If you have forgotten your password, please see "Jaggaer Supplier User Manual - Log in and-or Reset Password".

You can also access the RFQ directly from the Supplier Portal. When you are logged in, you will see the RFQ in the **Overview** tab in box **RFQS**:

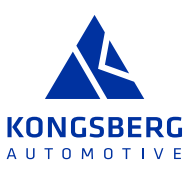

|      | KONGSTEESTTOMO   | TIVE              |                |                 |                       |                   |                                               |
|------|------------------|-------------------|----------------|-----------------|-----------------------|-------------------|-----------------------------------------------|
| S    | Supplier Porta   | al Dashboard - We | elcome, Elisab | eth Althén from | n TequilaSunrise Test | Cor               | npany Data Change Ticket   Partner no. 200003 |
|      | Overview         | Actions Perf      | ormance        | Instructions    | Audits                |                   |                                               |
|      | BLACKBOARD       |                   |                |                 | ^                     |                   | ORDERS                                        |
|      | There is no data | to be shown.      |                |                 |                       | No entries found. |                                               |
| RFQS |                  |                   |                |                 | ^                     |                   |                                               |
|      | RFQ no.          | RFQ name          | RFQ version    | Status          | Deadline              |                   |                                               |
|      | 639              | Demo Case         | 1              | RUNNING         | 2025-01-01 23:59      |                   |                                               |
|      | 638              | TEST import doc   | 1              | RUNNING         | 2024-12-23 23:59      |                   |                                               |
|      | 636              | TEST E-mail to S. | 1              | RUNNING         | 2024-12-23 23:59      |                   |                                               |
|      | 636              | TEST E-mail to S. | 2              | RUNNING         | 2024-12-23 23:59      |                   |                                               |
|      | 633<br>(i) More  | TEST Sourcing C.  | 1              | RUNNING         | 2024-12-23 23:59      |                   |                                               |
|      | V/               |                   |                |                 |                       |                   |                                               |

#### The RFQ can also be accessed from the left menu through clicking **Requests** and then **RFQ Pure**:

| rtal PURE - Work - Micro | osoft Edge                                                                                                    |                                                                                                    |                                                                                                    |                                                                                                    |                                                                                                    |                                                                                                    |                                                                                                    |                                                                                                    |                                                                                                    |                                                                                                    |                                                                                           |                                                                                                    |                                                                                                    | - 0                                                                                                    | ×                                                                                                    |
|--------------------------|----------------------------------------------------------------------------------------------------|----------------------------------------------------------------------------------------------------|----------------------------------------------------------------------------------------------------|----------------------------------------------------------------------------------------------------|----------------------------------------------------------------------------------------------------|----------------------------------------------------------------------------------------------------|----------------------------------------------------------------------------------------------------|----------------------------------------------------------------------------------------------------|----------------------------------------------------------------------------------------------------|----------------------------------------------------------------------------------------------------|-------------------------------------------------------------------------------------------|----------------------------------------------------------------------------------------------------|----------------------------------------------------------------------------------------------------|----------------------------------------------------------------------------------------------------|----------------------------------------------------------------------------------------------------|
| https://demo.app1        | 1.jaggaer.com/portals/                                                                                                    | kongsberg/#ho                                                                                                    | me/dashboard/102                                                                                                    | 3818                                                                                                    |                                                                                                    |                                                                                                    |                                                                                                    |                                                                                                    |                                                                                                    |                                                                                                    |                                                                                           |                                                                                                    |                                                                                                    | e,                                                                                                    | A                                                                                                    |
|                          | OTIVE                                                                                                    |                                                                                                    |                                                                                                    |                                                                                                    |                                                                                                    |                                                                                                    |                                                                                                    |                                                                                                    |                                                                                                    |                                                                                                    |                                                                                           |                                                                                                    |                                                                                                    |                                                                                                    | . 1                                                                                                    |
| Supplier Port            | al Dashboard - Weld                                                                                                    | come, Elisabe                                                                                                    | th Althén from Te                                                                                                    | equilaSunrise Tes                                                                                                    | t Cor                                                                                                    | mpany Data Change Ticket   Partner no. 200003                                                                                                    |                                                                                                    |                                                                                                    |                                                                                                    |                                                                                                    |                                                                                           |                                                                                                    |                                                                                                    |                                                                                                    |                                                                                                    |
| Overview                 | Actions Perfor                                                                                                    | mance Ins                                                                                                    | structions Aud                                                                                                    | lits                                                                                                    |                                                                                                    |                                                                                                    |                                                                                                    |                                                                                                    |                                                                                                    |                                                                                                    |                                                                                           |                                                                                                    |                                                                                                    |                                                                                                    |                                                                                                    |
|                          |                                                                                                    |                                                                                                    |                                                                                                    | ~                                                                                                    |                                                                                                    | ORDERS                                                                                                    | ^                                                                                                    | TICKETS                                                                                                    |                                                                                                    |                                                                                                    |                                                                                           |                                                                                                    |                                                                                                    |                                                                                                    | ^                                                                                                    |
| Requests                 |                                                                                                    |                                                                                                    |                                                                                                    |                                                                                                    |                                                                                                    | No entries found.                                                                                                    |                                                                                                    | ID                                                                                                    | Name                                                                                                   | Created                                                                                                    | Status                                                                                    | Responsible                                                                                               | Assigned to                                                                                                    | Туре                                                                                                    |                                                                                                    |
| RFQ Pure                 |                                                                                                    |                                                                                                    |                                                                                                    |                                                                                                    |                                                                                                    |                                                                                                    |                                                                                                    | ES000675                                                                                                   | Test Chang                                                                                             | 2024-12-1                                                                                                    | Review Act                                                                                | Escalation                                                                                                | Pohl Benja                                                                                                    | Supplier E                                                                                                    | čs                                                                                                    |
| Actions                  |                                                                                                    |                                                                                                    |                                                                                                    | ^                                                                                                    | •                                                                                                    |                                                                                                    |                                                                                                    | ES000674                                                                                                   | Test Chang                                                                                             | 2024-12-1                                                                                                    | Review Act                                                                                | Escalation                                                                                                | Rask Maud                                                                                                    | Supplier E                                                                                                    | 2s                                                                                                    |
| RFQ no.                  | RFQ name                                                                                                    | RFQ version                                                                                                    | Status                                                                                                    | Deadline                                                                                                    |                                                                                                    |                                                                                                    |                                                                                                    | ES000671                                                                                                   | Test Claim                                                                                             | 2024-12-0                                                                                                    | Define Acti                                                                               | Escalation                                                                                                | Althén Elis                                                                                                    | Supplier E                                                                                                    | 2 <b>s</b>                                                                                                    |
| 639                      | Demo Case                                                                                                    | 1                                                                                                    | RUNNING                                                                                                    | 2025-01-01 23:59                                                                                                    |                                                                                                    |                                                                                                    |                                                                                                    | ES000670                                                                                                   | Tequila @                                                                                              | 2024-12-0                                                                                                    | Define Acti                                                                               | Escalation                                                                                                | Pohl Benja                                                                                                    | Supplier E                                                                                                    | čs                                                                                                    |
| 638                      | TEST import doc                                                                                                    | 1                                                                                                    | RUNNING                                                                                                    | 2024-12-23 23:59                                                                                                    |                                                                                                    |                                                                                                    |                                                                                                    | ES000661                                                                                                   | Test Demo                                                                                              | 2024-05-3                                                                                                    | Define Acti                                                                               | Escalation                                                                                                | -                                                                                                    | Supplier E                                                                                                    | č8                                                                                                    |
| 636                      | TEST E-mail to S                                                                                                    | 1                                                                                                    | RUNNING                                                                                                    | 2024-12-23 23:59                                                                                                    |                                                                                                    |                                                                                                    |                                                                                                    | (i) More                                                                                                   |                                                                                                    |                                                                                                    |                                                                                           |                                                                                                    |                                                                                                    |                                                                                                    |                                                                                                    |
| 636                      | TEST E-mail to S                                                                                                    | 2                                                                                                    | RUNNING                                                                                                    | 2024-12-23 23:59                                                                                                    |                                                                                                    |                                                                                                    |                                                                                                    | ACTIONS                                                                                                    |                                                                                                    |                                                                                                    |                                                                                           |                                                                                                    |                                                                                                    |                                                                                                    | ~                                                                                                    |
| 633                      | TEST Sourcing C                                                                                                    | 1                                                                                                    | RUNNING                                                                                                    | 2024-12-23 23:59                                                                                                    |                                                                                                    |                                                                                                    |                                                                                                    |                                                                                                    |                                                                                                    |                                                                                                    |                                                                                           |                                                                                                    |                                                                                                    |                                                                                                    |                                                                                                    |
| (i) More                 |                                                                                                    |                                                                                                    |                                                                                                    |                                                                                                    |                                                                                                    |                                                                                                    |                                                                                                    | Action name                                                                                                | Owner                                                                                                  | Assignee                                                                                                    | Timeframe                                                                                 | Files                                                                                                    | Links                                                                                                    | Status                                                                                                    |                                                                                                    |
|                          |                                                                                                    |                                                                                                    |                                                                                                    |                                                                                                    |                                                                                                    |                                                                                                    |                                                                                                    | 05/ 02                                                                                                    | Althin, Jun                                                                                            | Tequila Su                                                                                                    | 2021-01-2                                                                                 |                                                                                                    | 2                                                                                                    | OPEN                                                                                                    |                                                                                                    |
|                          | Hal PURE - Work - Micro<br>https://demo.app1<br>▲ reneal#ESTree<br>Supplier Port<br>Overview<br>Requests<br>RCQ Pure<br>Actions<br>BPQ ne.<br>639<br>638<br>636<br>636<br>633<br>(1) More | Hal PURE - Work - Microsoft Edge https://demo.app11jaggaer.com/portals. Microsoft EST service Supplier Portal Dashboard - Well Overview Actions Perfor Requests Requests Requests RSP nee Actions RSP nee G39 Demo Case G36 TEST E-mail to S G36 TEST E-mail to S G36 TEST E-mail to S G36 TEST E-mail to S G36 TEST E-mail to S G36 TEST E-mail to S G37 TEST Sourcing C () More | nsi PURE - Work - Microsoft Edge https://dema.app11jaggeer.com/portals/icongsberg/Pho Comportal/siongsberg/Pho Supplier Portal Dashboard - Welcome, Elisabe Overview Actions Performance In Recursts FEG Pure Actions FEG Temper doc 1 636 TEST envel to 5. 1 636 TEST envel to 5. 2 633 TEST Sourcing C. 1 () More | nsi PURE - Work - Microsoft Edge https://dema.app11.jaggeer.com/portals/kongsberg/Phome/dashboard/102 weedes31mme Supplier Portal Dashboard - Welcome, Elisabeth Althén from Te Overview Actions Performance Instructions Auc Recyclests EGG Pure Actions RFQ neme INO version Senae G39 Demo Case 1 CEXENDED G36 TEST envel to S., 1 CEXENDED G36 TEST format to S., 2 CEXENDED G38 TEST fourcing C., 1 CEXENDED G38 TEST Sourcing C., 1 CEXENDED G38 TEST Sourcing C., 1 CEXENDED G39 Demo Case 1 | nti PURE - Work - Microsoft Edge https://dema.app11jaggeer.com/portals//icongsberg/#home/dashboard/1023818 https://dema.app11jaggeer.com/portals/icongsberg/#home/dashboard/1023818 Supplier Portal Dashboard - Welcome, Elisabeth Althén from TequilaSurrise Tess Overview Actions Performance Instructions Audits Recuests Recuests R | nta PURE - Work - Mossoft Edge https://demo.app11.jaggeer.com/portals/kongsiberg/Phome/dashboard/1023318  toppler Portal Dashboard - Welcome, Elisabeth Althén from TequilaSunrise Test Col Verview Actions Performance Instructions Audits  Requests Requests | na PRIR - Werk - Microsoft Egg<br>http://dema.aptil.jaggaer.com/portal/kongsberg/#home/dathboard/1023818<br>Supplier Portal Dashboard - Welcome, Elisabeth Althén from TequilaSunrise Test Company Data Change Ticket   Partner no. 200003<br>Overview Actions Performance Instructions Audits<br>Perjuetts<br>Regulation<br>Actions Performance Instructions Audits<br>Perjuetts<br>Perjuetts<br>Perjue | ntal PURE - Work - Microsoft Edge https://dema.app11.jaggaer.com/portals/kongsberg/#home/dashboard/1023113 | na PRIE - Work - Microsoft Edge http://dema.app11.jaggaer.com/portal/kongiberg/#home/dashboard/1023818 | Mit Pulke - Wick - Microsoft Edge           http://dema.apr11jaggaer.com/portal/kongtberg/#home/dashbioard/1023818           Supplier Portal Dashboard - Welcome, Elisabeth Althén from TequillaSunrise Test Company Data Change Ticket   Partner no. 200003           Overview         Actions         Performance         Long           Reguests         DREES         None         DESCOPY           Actions         Performance         Long         DORETS         Essopher           Actions         Performance         Long         DORETS         Desclore           Actions         Performance         Long         Desclore         Desclore | Name         Constrained           Requests         1000000000000000000000000000000000000 | Name         Control         Subscription           Requests         000000000000000000000000000000000000 | Name         Control         Substantion         Substantion         Substantin         Substantion         Subst | Name         Case of the state of the state of the | nul PIRE-Week-Massach Edge       -       -       -       -       -       -       -       -       -       -       -       -       -       -       -       -       -       -       -       -       -       -       -       -       -       -       -       -       -       -       -       -       -       -       -       -       -       -       -       -       -       -       -       -       -       -       -       -       -       -       -       -       -       -       -       -       -       -       -       -       -       -       -       -       -       -       -       -       -       -       -       -       -       -       -       -       -       -       -       -       -       -       -       -       -       -       -       -       -       -       -       -       -       -       -       -       -       -       -       -       -       -       -       -       -       -       -       -       -       -       -       -       -       -       -       -       - |

#### Each RFQ has a line in the overview, where you see e.g. number, name, status and deadline.

| RFQ Pure            |                   |                               |                                 |                    |                  |       |      |          | ₹ Q        |
|---------------------|-------------------|-------------------------------|---------------------------------|--------------------|------------------|-------|------|----------|------------|
| Showing results 1 - | 10 of 120 Display | / 10 -                        |                                 |                    |                  |       |      | <        | 1 of 12 ≯  |
| RFQ NO.             | VERSION           | NAME                          | QUOTE STATUS                    | RESPONSIBLE PERSON | DEADLINE         | ITEMS | DOC. | MESSAGES |            |
| 639                 | 1                 | Demo Case                     | <ul> <li>In Progress</li> </ul> | Sunrise Tequila    | 2025-01-01 23:59 | 2     | 5    | 0        | <b>∕</b> ⊥ |
| 638                 | 1                 | TEST import doc               | <ul> <li>In Progress</li> </ul> | Sunrise Tequila    | 2024-12-23 23:59 | 6     | 5    | 0        | / 1        |
| 636                 | 2                 | TEST E-mail to Sourcing commi | Quoted                          | Sunrise Tequila    | 2024-12-23 23:59 | 1     | 2    | 0        | e 1        |
| 636                 | 1                 | TEST E-mail to Sourcing commi | Quoted                          | Sunrise Tequila    | 2024-12-23 23:59 | 1     | 2    | 0        | ð 1        |
| 633                 | 1                 | TEST Sourcing Committee       | Quoted                          | Sunrise Tequila    | 2024-12-23 23:59 | 1     | 2    | 1        | 8 <b>1</b> |
| 620                 | 2                 | Test upload file              | <ul> <li>In Progress</li> </ul> | Sunrise Tequila    | 2025-01-31 23:59 | 1     | 5    | 0        | / 1        |
| 622                 | 1                 | Test Edit document            | <ul> <li>In Progress</li> </ul> | Sunrise Tequila    | 2025-01-31 23:59 | 10    | 5    | 0        | / 1        |
| 620                 | 1                 | Test upload file              | <ul> <li>In Progress</li> </ul> | Sunrise Tequila    | 2025-01-31 23:59 | 1     | 5    | 0        | / 1        |
| 619                 | 1                 | TEST E-mail to support        | <ul> <li>In Progress</li> </ul> | Sunrise Tequila    | 2025-01-10 23:59 | 1     | 5    | 0        | / 1        |
| 617                 | 1                 | Electronics components U12345 | Expired                         | Sunrise Tequila    | 2024-12-06 23:59 | 4     | 5    | 1        |            |

Click on the **Pen** icon to access the RFQ.

# 2. ASSIGN RFQ

From RFQ Pure you can assign the RFQ to another person (who has an account in the Portal) if needed. Click on the **Head** icon on the right side of the line. A box named **Assing Person** pops up, and here you select the correct person and then click **Assign**.

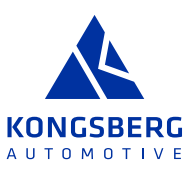

# **3. RESPOND TO RFQ**

The RFQ has four different steps or "pages".

- 1. Participation
- 2. General
- 3. Quote
- 4. Review

# 3.1 PARTICIPATION

In the first page you will see a page similar to the below:

| Demo Case • 639 o |                      |                                |                            |            | $\leftarrow$ | Decline | Accept |
|-------------------|----------------------|--------------------------------|----------------------------|------------|--------------|---------|--------|
|                   | 1 PARTICIPATION      | ② GENERAL                      | 3 QUOTE                    | (4) REVIEW |              |         |        |
|                   | Participation        |                                |                            |            |              |         |        |
|                   | GENERAL INFORMATIC   | N                              |                            |            |              |         |        |
|                   | Logistics - Packag   | ing Proposal Form              |                            |            |              |         |        |
|                   | Purchasing - Cost    | Break-Down - Tooling           |                            |            |              |         |        |
|                   | Quality - Supplier I | Feasibility Evaluation *       |                            |            |              |         |        |
|                   | AGREEMENTS           |                                |                            |            |              |         |        |
|                   | Administration - K   | ongsberg Automotive Supplier   | Portal Terms of Use        | 0          |              |         |        |
|                   | Administration - R   | FQ Letter including KA Terms & | Conditions (Direct Materia | al)        |              |         |        |
|                   | Agree to Documents   | 1                              |                            |            |              |         |        |

You will need to do the following in order to participate in the RFQ:

- > Open the documents marked with \* (if any)
  - » This only has to be done the first time you access an RFQ, not in next RFQ if document version is the same
  - » Supplier Feasibility Evaluation shall be downloaded, and then completed and uploaded for each item (for direct material) (see 3.3 QUOTE)
- > Accept the documents under "Agreements" through clicking Accept in top right corner
  - » You can also decline the whole RFQ by clicking on "Decline" in top right corner

# 3.2 GENERAL

You will then come to the next tab, GENERAL:

| PARTICIPATION | 2 GENERAL | 3 QUOTE | (4) REVIEW |
|---------------|-----------|---------|------------|
|---------------|-----------|---------|------------|

Here you will see **Contact Information** on the left side of the page. You may see Buyer, Design Engineer and Supplier Quality Engineer.

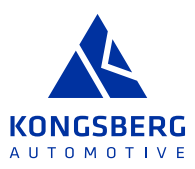

| DI | ntact Information             |
|----|-------------------------------|
| ł  | BUYER                         |
| ,  | Althén, Elisabeth             |
| 4  | +46 392 38059                 |
| ł  | Elisabeth.Althen@ka-group.com |
|    | TECHNICAL CONTACT             |
| 1  | <b>Fechnical</b>              |
| ł  | Ella Engineer                 |
| 1  | 123234                        |
| 1  | est.test@ka-group.com         |
| ;  | Supplier Quality Engineer     |
| 1  | Fest2 Johnny                  |
| (  | 01234567                      |
|    | test test@test.com            |

~

#### In the middle of the page you will see **QUOTATION SETTINGS**

| QUOTATION SETTINGS                                                                          |   |
|---------------------------------------------------------------------------------------------|---|
| Currency                                                                                    |   |
| Euro                                                                                        | • |
| Payment conditions                                                                          |   |
| ZA90 (Within 90 days Due net)                                                               | • |
| Delivery Conditions                                                                         |   |
| FCA (Free carrier)                                                                          | • |
| Named Place                                                                                 |   |
| Sunrise city                                                                                |   |
| Delivery address                                                                            |   |
| 2001,<br>KA Mulisjö,<br>Kongsberg Automotive,<br>Fabriksgatan 3-4,<br>565 33 Mulisjö,<br>SE |   |
| Offer Binding Period                                                                        | A |
| 2025-04-02                                                                                  |   |
|                                                                                             |   |

In the above case, the supplier can edit **Currency**, **Payment Conditions** and **Delivery Conditions**, but if these fields are grey, it means supplier cannot change these fields.

Supplier can also see the **Delivery Address** and Offer **Binding Period**.

Further down there is one area with **ADDITONAL INFORMATION**, where there may be a message or information from the Buyer.

Under heading **OTHER DETAILS** you can upload attachments under **Files** and add your general comments/information under **Comments**.

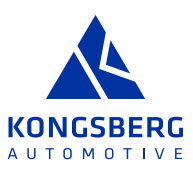

#### ✓ ADDITIONAL INFORMATION

Note

You are invited to quote for this new project XYZ123

✓ OTHER DETAILS

|          | Ø Drag and Drop files or Browse |  |
|----------|---------------------------------|--|
|          |                                 |  |
|          |                                 |  |
| Comments |                                 |  |
|          |                                 |  |
|          |                                 |  |

After having changed/added any information under the **GENERAL** tab, click **Next** in top right corner.

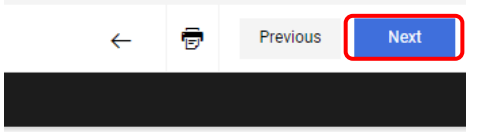

You can also go back to previous page, **PARTICIPATION**, through clicking **Previous**.

# 3.3 QUOTE

In the next tab **QUOTE** you will find the area for submitting your quotation:

| Demo | Case · 639 o  |                |                  |          |                          |       |           |      |            | $\leftarrow$ | 8 🖶 D | T Previo    | ous Next |
|------|---------------|----------------|------------------|----------|--------------------------|-------|-----------|------|------------|--------------|-------|-------------|----------|
|      |               |                |                  | Ø P.     | ARTICIPATION             |       | 3 QUOTE   |      | (4) REVIEW |              |       |             |          |
| #    | MATERIAL NUMB | MATERIAL NAME  | CATEGORY         | REQUIRED | STATUS                   | FILES | QUANTITY  | UNIT | UNIT P     | RICE PRICE U | NIT 1 | TOTAL PRICE |          |
| 1    | P4T_000109    | Test demo part | HP Aluminium Cas | ~        | <ul> <li>Open</li> </ul> | 1     | 10.000,00 | Each |            |              | 1     |             | 0 🖻      |
| 2    | 1001000111    | Bracket        | HP Aluminium Cas | ×        | • Open                   | 1     | 10.000,00 | Each |            |              | 1     |             | 0 🖻 8    |

At the top right side of the page you have a menu:

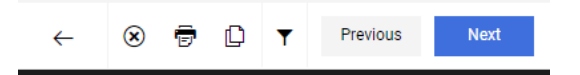

Through this menu you can do the following:

- Go back to RFQ Overview in Supplier Portal (where all RFQs are visible)
- Solution State State
- 👼 🛛 Print the RFQ
- Download the RFQ as a zip file

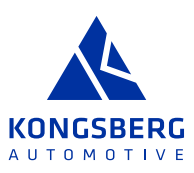

Filter on certain items in the RFQ based on below selections:

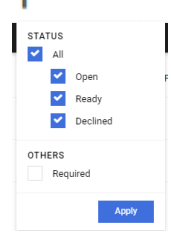

Below the top menu, you find all the items which are part of the RFQ:

| ,  | MATERIAL NUMB | MATERIAL NAME  | CATEGORY         | REQUIRED | STATUS | FILES | QUANTITY  | UNIT | UNIT PRICE | PRICE UNIT | TOTAL PRICE |     |
|----|---------------|----------------|------------------|----------|--------|-------|-----------|------|------------|------------|-------------|-----|
| :1 | P4T_000109    | Test demo part | HP Aluminium Cas | -        | • Open | 4     | 10.000,00 | Each |            | 1          |             | 0 0 |
| 2  | 1001000111    | Bracket        | HP Aluminium Cas | ×        | • Open | 1     | 10.000,00 | Each |            | 1          | 0           | 8 0 |

There is one line for each item in the RFQ. You can see the following information for each item:

- > Material Number
- > Material Name
- > Category
- > Required (must quote or not)
- > Status (Open or Quoted)
- > Files(linked)
- > Quantity
- > Unit (of measure)
- > Price Unit (price per)

On the right side of each line, you can see a menu for each item:

# 0 🗁 😣

If you click on an icon in that menu, you can:

• See the documents (drawings/specifications) linked to the item, and also the delivery address:

| Bracket                                                                                                    | ×     |
|----------------------------------------------------------------------------------------------------|-------|
| FILES                                                                                                    |       |
| CUSTOMER<br>00 - A TEST DOCUMENT.pdf                                                                                       |       |
| DETAILS<br>Shipping address<br>2001,<br>KA Mulisjö,<br>Kongsberg Automotive,<br>Fabriksgatan 3-4,<br>565 33 Mulisjö,<br>SE |       |
|                                                                                                    | Close |

🗁 Open the item, so quotation can be submitted for that item

Decline to quote a specific item. If this icon is not shown for a line, it means that item is "Required" meaning you must quote this specific item in order to submit your quotation at all.

To open an item, you can click on the **Material Name**, or the **Open Item** icon 🗁. When an item opens you come to the below page:

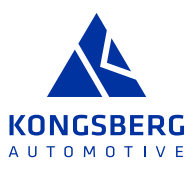

| Demo Case • 639 o                                             |               |                                         |         |            | Cancel Save              |
|---------------------------------------------------------------|---------------|-----------------------------------------|---------|------------|--------------------------|
|                                                               |               | ⊘ participation ⊘ general               | ③ QUOTE | (4) REVIEW |                          |
| Item Details Item 1 of 2                                      | Quote Details |                                         |         |            | 8.                       |
| Number                                                        | ř             | QUOTE                                   |         | •          | 0,00 EUR                 |
| P4T_000109<br>Name                                            |               | Price unit*                             |         |            |                          |
| Test demo part                                                |               | .,                                      |         |            | Quantity 10.000,00       |
| Status  Open                                                  |               | CONTACT INFORMATION                     |         |            | Unit Price 0,00 EUR      |
| Category                                                      |               | Contact person*                         |         |            | Prefill Identical Fields |
| Delivery Address                                              |               |                                         |         |            |                          |
| 2001,<br>KA Mullsjö,                                          |               | E-mail*                                 |         |            | None     On Next Item    |
| Kongsberg Automotive,<br>Fabriksgatan 3-4,<br>565 23 Multinia |               |                                         |         |            | On All Items             |
| SE                                                            |               | Telephone*                              |         |            |                          |
|                                                               |               |                                         |         |            |                          |
| Files ↓                                                       |               | ITEM QUOTATION DETAILS                  |         |            |                          |
|                                                               |               | PART PRICE                              |         |            |                          |
| Drag and Drop files or Browse                                 |               | Quoted Part Price per Price Unit 10000* |         |            |                          |
|                                                               |               | e.g.1.000,00 EUR / 1,00 Each            |         |            |                          |
|                                                               |               | Calculated Part Price per Piece         |         |            | MESSAGES                 |
| IN 00-A (EST DOCOMENT.pdf                                     |               |                                         |         |            |                          |

At the top right side of the page you have the below menu:

Cancel Decline Save

Here you can:

- > Cancel and come back to the overview
- > Decline to quote the item (unless it is Required)
- > Save the quote, which is recommended to do regularly as you complete the quote

On the left side you see the Item Details, and in which item you are right now (here Item 1 of 2).

Further down you find **Files**, where there may be drawings/specifications linked, and where you can/shall upload your item related documents (e.g. Supplier Feasibility Evaluation).

In the middle of the screen, you find **Quote Details**. Under **QUOTE** you may have fields for **CONTACT INFORMATION**, which are to be filled out.

Below you find fields for **ITEM QUOTATION DETAILS**. At the top you see the Price unit (Price per, e.g 1 or 100 etc.). Below that field, there are different fields depending on if the Buyer has selected any Cost-Break Down (CBD) or not.

#### NO CBD SELECTED

If no CBD is selected, you will only have a one field for **Price Break 1**, and potentially additional fields for **Price Break 2** etc. to complete:

| Quote Details |                        |  |
|---------------|------------------------|--|
| ~             | QUOTE                  |  |
|               | Price unit*            |  |
|               | 1,00                   |  |
|               | Price Break 1*         |  |
|               | 15,00 NOK / 1,00 Each  |  |
| ~             | ADDITIONAL INFORMATION |  |
|               | Comment                |  |
|               |                        |  |
|               |                        |  |

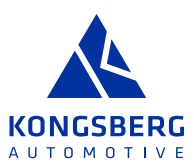

You can also add comments and additional information under area **ADDITIONAL INFORMATION** and **Comments** below. Then click **Save** in top right corner.

## CBD SELECTED

If a CBD is selected by the Buyer, you will have to complete the CBD. The first field **Quoted Part Price per Price Unit** needs to be manually completed, but below that field you will find the fields for the CBD.

Gray fields are calculated, and white fields are to be completed by suppler, e.g. Raw material cost, purchased parts cost, labour cost etc. **Transport, duties** is the last field in the CBD.

This will sum up to the **Calculated Part Price per Piece** (always price per 1), which is the base for the price you put in **Quoted Part Price per Price Unit** field (which can be per1, 100 etc.).

| TIEM QUOTATION      | DETAILS       |       |          |      |
|---------------------|---------------|-------|----------|------|
| PART PRICE          |               |       |          |      |
| Quoted Part Price   | per Price Uni | t 100 | 00*      |      |
|                     | e.g.1.000,00  | EU    | R / 1,00 | Each |
| Calculated Part Pr  | ice per Piece |       |          |      |
|                     |               |       |          |      |
| Total cost          |               |       |          |      |
|                     |               |       |          |      |
|                     |               |       |          |      |
| Production costs    |               |       |          |      |
|                     |               |       |          |      |
| Material costs      |               |       |          |      |
|                     |               |       |          |      |
| Direct material cos | st*           |       |          |      |
|                     |               |       |          |      |
| Raw material cost   | s*            |       |          |      |
|                     | _             | e.g.1 | .000,00  | EUR  |
|                     |               |       |          |      |
| Purchased parts*    |               | 1     | 000.00   | EUD  |
|                     |               | e.g.1 | .000,00  | EUR  |

Below the CBD there may be additional fields depending on what the Buyer has selected:

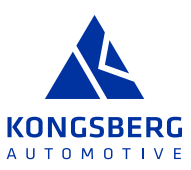

# LONG TERM PRICES PER PIECE

If the Buyer has selected that the supplier can add Long Term Prices, specific fields for this are visible. The gray fields are calculated, and the white fields are to be completed by the supplier.

It is possible to add price reductions for 3 years. If you offer additional price reductions, pls add that information in the **Comment** field further down.

Supplier is to fill out the reduction percentage (LTA Reduction Year +x (%)) and the start date for each reduction (LTA Start Date Year +x), see below:

| LONG TERM PRICES PER PIECE |        |
|----------------------------|--------|
| LTA Price Year +1          |        |
|                            | 0      |
| LTA Reduction Year +1 (%)  |        |
|                            | 3,00 % |
| LTA Start Date Year +1     |        |
| 2024-12-19                 | Ē      |
| LTA Price Year +2          |        |
|                            |        |
| LTA Reduction Year +2 (%)  |        |
|                            | 3,00 % |
| LTA Start Date Year +2     |        |
| 2024-12-19                 | Ē      |
| LTA Price Year +3          |        |
|                            | 0      |
| LTA Reduction Year +3 (%)  |        |
|                            | 3,00 % |
| LTA Start Date Year +3     |        |
| 2024-12-19                 |        |

## PART CONDITIONS

There may be fields for **Delivery Lead Time (Days)** and **Minimum Order Quantity**, which are to be completed by supplier.

| PART CONDITIONS           |             |
|---------------------------|-------------|
| Delivery Lead Time (Days) |             |
|                           | e.g.1.000 🛟 |
| Minimum Order Quantity    |             |
|                           | e.g.1.000 🌻 |

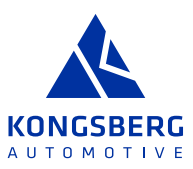

## **PAYMENT SPLIT TOOLS/EQUIPMENT**

Fields for payment split for tools/equipment which KA orders from supplier may be visible and are possible for supplier to edit.

| PAYMENT SPLIT TOOLS/EQUIPMENT                |       |   |
|----------------------------------------------|-------|---|
| Installment 1: At Purchase Order             |       |   |
|                                              | 30,00 | % |
| Installment 2: At First Off-Tool (FOT) Parts |       |   |
|                                              | 40,00 | % |
| Installment 3: At PPAP Approval              |       |   |
|                                              | 30,00 | % |

#### **NON-RECURRING EXPENSES**

In this area, there are fields for supplier to define any non-recurring expenses, such as development costs, tooling/equipment cost etc.

The field **Non-Recurring Expenses – Total** is summarizing the NRE costs below.

The white fields are to be completed by the supplier, depending on the type of cost.

| Non-Recurring Expenses - 1  | Total 🕕                      |
|-----------------------------|------------------------------|
|                             |                              |
|                             |                              |
| NRE Cost 1 Description      |                              |
|                             |                              |
| NDE Original                |                              |
| NRE COST I                  |                              |
|                             | e.g.1.000,00 EUR             |
| Lead Time (Weeks)           |                              |
|                             | e.g.1.000 🌲                  |
| Tool Lifetime (No of Shots) | (if appl.)                   |
|                             | e.g.1.000 🛊                  |
| No of Cavities (if appl.)   |                              |
|                             | e.g.1.000 🌻                  |
| Tool Capacity (pcs/w) (if a | ppl.)                        |
|                             | e.g.1.000 🌻                  |
|                             |                              |
| NO OT SNITS/day and days/   | week for Capacity (If appl.) |

At the bottom of the page there is a heading **ADDITIONAL INFORMATION**, where supplier can complete the **Comment** field with item related information.

On the right side of the page you will se an overview showing the quantity/volume for the item, the quoted unit price and the total value for this item.

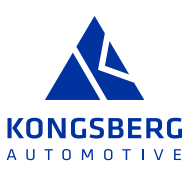

|                        | <b>50.000,00 EUR</b><br>Total Price |                       |
|------------------------|-------------------------------------|-----------------------|
| Quantity<br>Unit Price |                                     | 10.000,00<br>5,00 EUR |

Below this box, you will find the option to **Prefill Identical Fields**. This can be done only **On Next Item**, or **On All Items**. This can be useful if items are similar, and just part of the data needs to be updated for each item.

| Prefill | Identical Fields |  |  |
|---------|------------------|--|--|
|         | None             |  |  |
|         | On Next Item     |  |  |
|         | On All Items     |  |  |

When you have completed all information for the first item, click on **Save** in top right corner.

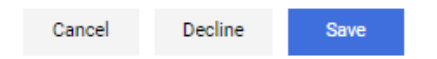

Then you will automatically come to the next item and, depending on if Buyer selected CBD or not for this item, there are different fields to complete.

When the last item is completed, you click **Save** in top right corner.

# 3.4 REVIEW

You will come to the last step in the **REVIEW** page:

| Demo Case | • 639 o         |                |                   |               |           |            |              |            |                | ← Previous                                                             | Send |
|-----------|-----------------|----------------|-------------------|---------------|-----------|------------|--------------|------------|----------------|------------------------------------------------------------------------|------|
|           |                 |                |                   | PARTICIPATION | ⊘ GE      | NERAL      | <b>QUOTE</b> | 4 REVIEW   |                |                                                                        |      |
| Accepted  | Items           |                |                   |               |           |            |              |            | 120.000,00 EUR | <b>B</b>                                                               |      |
| *         | MATERIAL NUMBER | MATERIAL NAME  | ITEM PLANT        | COMMENT       | QUANTITY  | PRICE UNIT | UNIT         | UNIT PRICE | TOTAL          | Total Price Offer                                                      |      |
| 1         | P4T_000109      | Test demo part | 2001 - KA Mullsjö |               | 10.000,00 | 1,00       | Each         | 7,00 EUR   | 70.000,00 EUR  |                                                                        | _    |
| 2         | 1001000111      | Bracket        | 2001 - KA Mulisjö |               | 10.000,00 | 1,00       | Each         | 5,00 EUR   | 50.000,00 EUR  | Quoted Items                                                           | 2/2  |
|           |                 |                |                   |               |           |            |              |            |                | Deadline<br>2025-01-01 23:59                                           | 0    |
|           |                 |                |                   |               |           |            |              |            |                | Attachments                                                            |      |
|           |                 |                |                   |               |           |            |              |            |                | SUPPLIER  00 - A TEST AGREEMENT.docx  00 - A TEST DOCUMENT - Copy.docx |      |
|           |                 |                |                   |               |           |            |              |            |                | BUYER<br>00 - A TEST DOCUMENT.pdf<br>00 - A TEST DOCUMENT.pdf          |      |

On the right side you will see the total value of the quoted items and the number of quoted items, as well as all documents attached by both the Buyer and the supplier.

In the top right corner, you have the menu where you can click on:

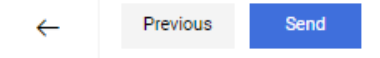

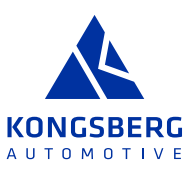

- > Arrow to come back to the overview over all RFQs/Quotes
- > **Previous** to come back to the previous step Quote
- > Send to submit the quotation to customer

After clicking Send, the below box shows up where you can add **Offer Number** and the **Signature** of the submitter. Then click **Send**.

| Send Quote                                                                                                    |        | ×    |
|----------------------------------------------------------------------------------------------------|--------|------|
| Offer Number                                                                                                    |        |      |
| e.g. 2983102                                                                                                    |        |      |
| Sign                                                                                                    |        |      |
| Enter your sign                                                                                                    |        |      |
| Are you sure, that you would like to submit the quotation? After sending the quotation back you will not be able to alter it anymore! |        |      |
|                                                                                                    | Cancel | Send |

A **Confirmation** that you have **Successfully Quoted** will show up on the screen, with a summary over the RFQ/quote.

| Confirmation                 |                                     |                                |         |          | ~ | Ð    | Close |
|------------------------------|-------------------------------------|--------------------------------|---------|----------|---|------|-------|
|                              | Successfully Quoted                 |                                |         |          |   |      |       |
|                              | Name<br>Demo Case                   | Quoted by<br>ea                |         |          |   |      |       |
|                              | RFQ No.<br>639                      | Quote Date<br>2024-12-19 10:45 |         |          |   |      |       |
|                              | Deadline<br>2025-01-01 23:59        | Offer Number<br>123            |         |          |   |      |       |
|                              | Total Price Offer<br>120.000,00 EUR |                                |         |          |   |      |       |
|                              | 2<br>Approved Items                 | 0<br>Declined Items            | 0       |          |   |      |       |
|                              |                                     |                                |         |          |   |      |       |
| In this Confirmation page yo | ou can click on the following       | in the top right corner r      | nenu: 🔶 | <b>e</b> | C | lose | :     |

- > Arrow to come back to RFQ/Quote overview
- > Printer to print the summary page
- > Close to come back to the Review step

In the Review step you can click on the following in the top right corner menu:

- > Arrow to come back to RFQ/Quote overview
- > **Previous** to go back to the Quote step
- > Recall to recall you quote for updating (only possible before deadline)

# 4. RFQ OVERVIEW

In **RFO Pure** in the Portal you can the see an overview all RFOs/Quotes handled through Portal, and the Status of these RFOs. The different Statuses are:

- > In Progress: Deadline not passed
- > Quoted: Supplier has submitted quotation
- > **Expired**: Deadline is passed

Previous

Recall

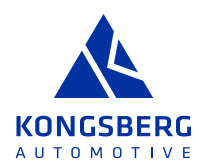

| RFQ Pure          |                  |                               |                                 |                    |                  |       |      |          | ▼ q        |
|-------------------|------------------|-------------------------------|---------------------------------|--------------------|------------------|-------|------|----------|------------|
| Showing results 1 | 10 of 120 Displa | y 10 -                        |                                 |                    |                  |       |      | < (      | 1 of 12 🕨  |
| RFQ NO.           | VERSION          | NAME                          | QUOTE STATUS                    | RESPONSIBLE PERSON | DEADLINE         | ITEMS | DOC. | MESSAGES |            |
| 639               | 1                | Demo Case                     | Quoted                          | Sunrise Tequila    | 2025-01-01 23:59 | 2     | 5    | 0        | ~ <b>1</b> |
| 638               | 1                | TEST import doc               | <ul> <li>In Progress</li> </ul> | Sunrise Tequila    | 2024-12-23 23:59 | 6     | 5    | 0        | / 1        |
| 636               | 2                | TEST E-mail to Sourcing commi | Quoted                          | Sunrise Tequila    | 2024-12-23 23:59 | 1     | 2    | 0        | ⇒ 1        |
| 636               | 1                | TEST E-mail to Sourcing commi | Quoted                          | Sunrise Tequila    | 2024-12-23 23:59 | 1     | 2    | 0        | 8 L        |
| 633               | 1                | TEST Sourcing Committee       | Quoted                          | Sunrise Tequila    | 2024-12-23 23:59 | 1     | 2    | 1        | 8 L        |
| 620               | 2                | Test upload file              | <ul> <li>In Progress</li> </ul> | Sunrise Tequila    | 2025-01-31 23:59 | 1     | 5    | 0        | / 1        |
| 622               | 1                | Test Edit document            | <ul> <li>In Progress</li> </ul> | Sunrise Tequila    | 2025-01-31 23:59 | 10    | 5    | 0        | / 1        |
| 620               | 1                | Test upload file              | <ul> <li>In Progress</li> </ul> | Sunrise Tequila    | 2025-01-31 23:59 | 1     | 5    | 0        | / 1        |
| 619               | 1                | TEST E-mail to support        | <ul> <li>In Progress</li> </ul> | Sunrise Tequila    | 2025-01-10 23:59 | 1     | 5    | 0        | / 1        |
| 617               | 1                | Electronics components U12345 | Expired                         | Sunrise Tequila    | 2024-12-06 23:59 | 4     | 5    | 1        |            |

From here you can open all RFQs/Quotes and Edit those which are not submitted or expired

# **5. MESSAGES**

There is a **Message** function in the RFQ module, which is recommended to use for communication with the Buyer on all topics related to an RFQ. In **RFQ Pure** you can see if there is any message related to an RFQ under heading **MESSAGES** (see picture above).

When you go into an RFQ, the message function is available in the lower right corner of the page:

| Demo Ca      | Demo Case + 639 o |                |                   |               |           |            |      |                |               |                                      |          |  |
|--------------|-------------------|----------------|-------------------|---------------|-----------|------------|------|----------------|---------------|--------------------------------------|----------|--|
|              |                   |                |                   | PARTICIPATION | ⊘ a       | ENERAL     |      | 🕑 REVIEV       | n             |                                      |          |  |
| Quoted Items |                   |                |                   |               |           |            |      | 120.000,00 EUR | B)            |                                      |          |  |
|              | MATERIAL NUMBER   | MATERIAL NAME  | ITEM PLANT        | COMMENT       | QUANTITY  | PRICE UNIT | UNIT | UNIT PRICE     | TOTAL         | Total Price Offer                    |          |  |
| 1            | P4T_000109        | Test demo part | 2001 - KA Mullsjö |               | 10.000,00 | 1,00       | Each | 7,00 EUR       | 70.000,00 EUR |                                      |          |  |
| 2            | 1001000111        | Bracket        | 2001 - KA Mulisjö |               | 10.000,00 | 1,00       | Each | 5,00 EUR       | 50.000,00 EUR | Quoted Items                         | 2/2      |  |
|              |                   |                |                   |               |           |            |      |                |               | Deadline<br>2025-01-01 23:59         | 0        |  |
|              |                   |                |                   |               |           |            |      |                |               | Quote Details                        |          |  |
|              |                   |                |                   |               |           |            |      |                |               | Signed By<br>ea                      | . *      |  |
|              |                   |                |                   |               |           |            |      |                |               | Quote Date<br>2024-12-19 10:45       |          |  |
|              |                   |                |                   |               |           |            |      |                |               | Offer Number<br>123                  | <b>a</b> |  |
|              |                   |                |                   |               |           |            |      |                |               | Attachments                          |          |  |
|              |                   |                |                   |               |           |            |      |                |               | SUPPLIER  00 - A TEST AGREEMENT.docx | MESSAGES |  |

When clicking on **MESSAGES** you will come to a screen, where you see the available messages (sent and received) on the left side. If you click on a message it will show up in the middle of the screen. In the top right corner menu you can:

- Go back to Overview (arrow icon)
- Create a New Message
- See the **RFO** no that the message is related to
- **Reply** to the message through the Arrow icon
- See that date and time when the message was received

If you reply to a message, or if you create a New Message, you need to add **Subject** and **Message**. You can also attach file(s). Click **Send** when ready. The receiver will get an email notification, with a link to access the message.

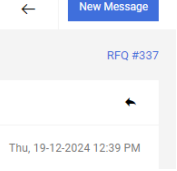